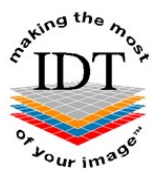

# How to copy a CD or DVD and upload it to IDT

CT or CBCT images on a CD or DVD are often received in an encrypted format and protected by a password. This is to protect the patient's confidentiality.

If you received an encrypted CD or DVD containing patient images, please zip up the entire CD/DVD and upload it to IDT using the method below. Please send us the password by a different method (e.g. by normal email or by phone).

Please Note: If you received the data as a Zip File (not on a CD/DVD) you may skip to Step 10. If you received separate DICOM images in a folder please proceed to Step 8 to zip them first.

Step 1

Insert the CD in the CD drive.

If the CD auto runs, click here to cancel

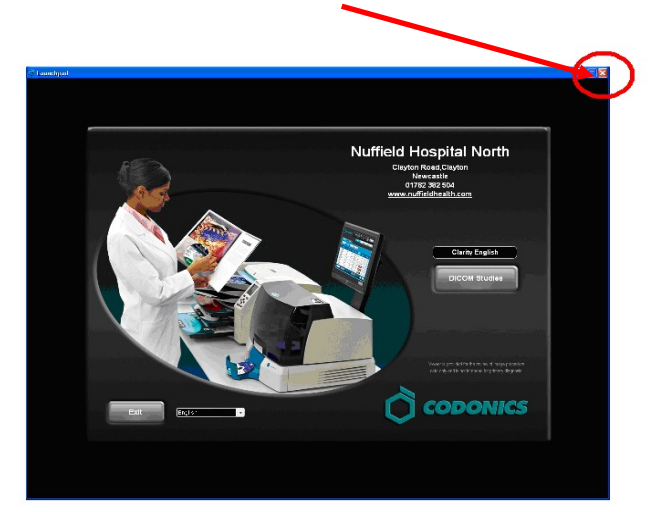

#### Step 2

- Move the mouse arrow to an empty part of the desktop.
- Click the right mouse button & select New.
- Click Folder this will create a new folder on the desktop.

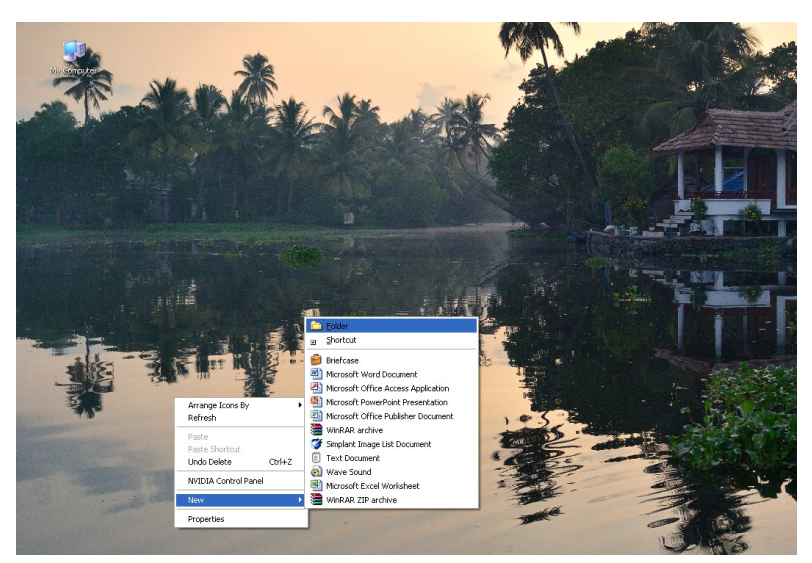

Name the folder appropriately, e.g. use the Patient Name

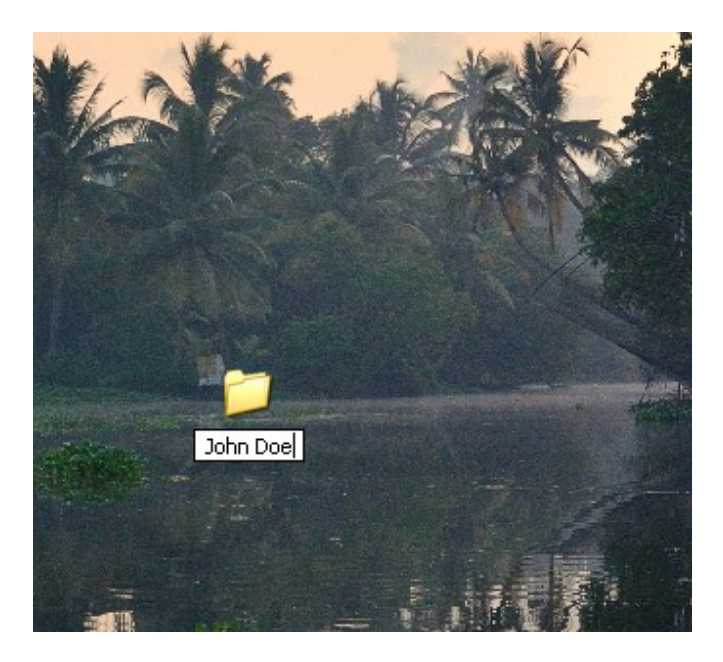

## Step 4

Launch File Explorer & click on This PC.

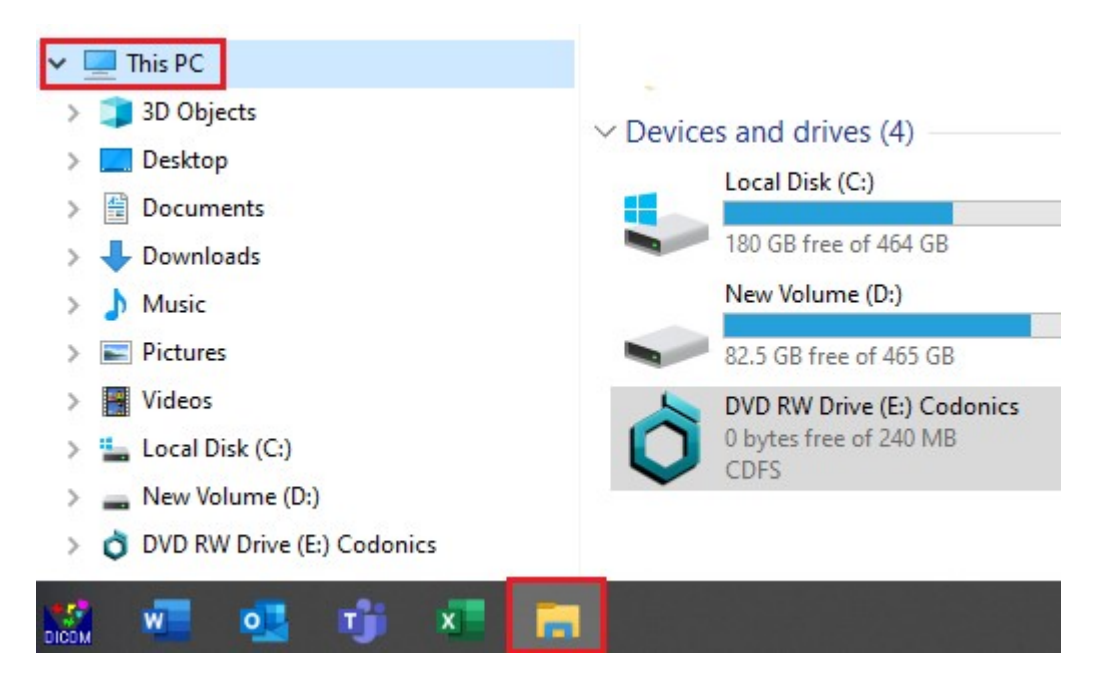

Right-click on the CD/DVD drive icon (using the right mouse button) and select **Open**.

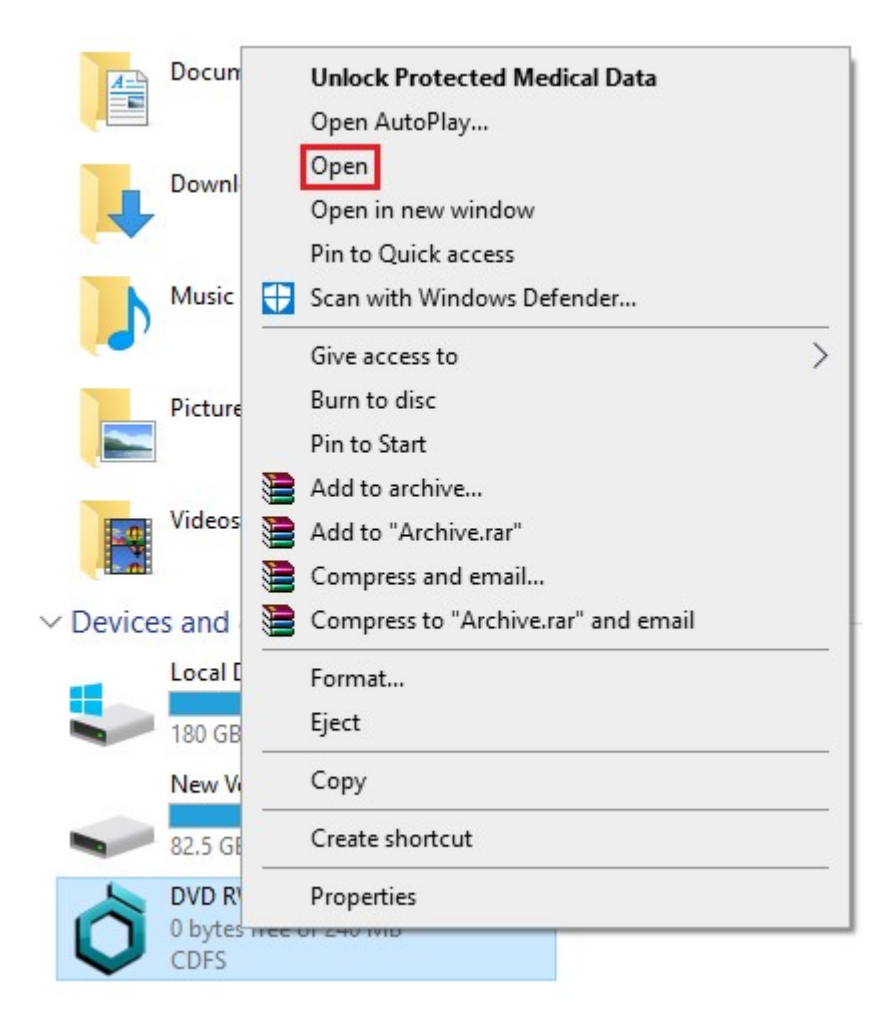

#### Step 6

Select the entire contents of the CD - Use the left mouse button to draw a box around them or press (Ctrl+A). Make sure all the files and folders are selected.

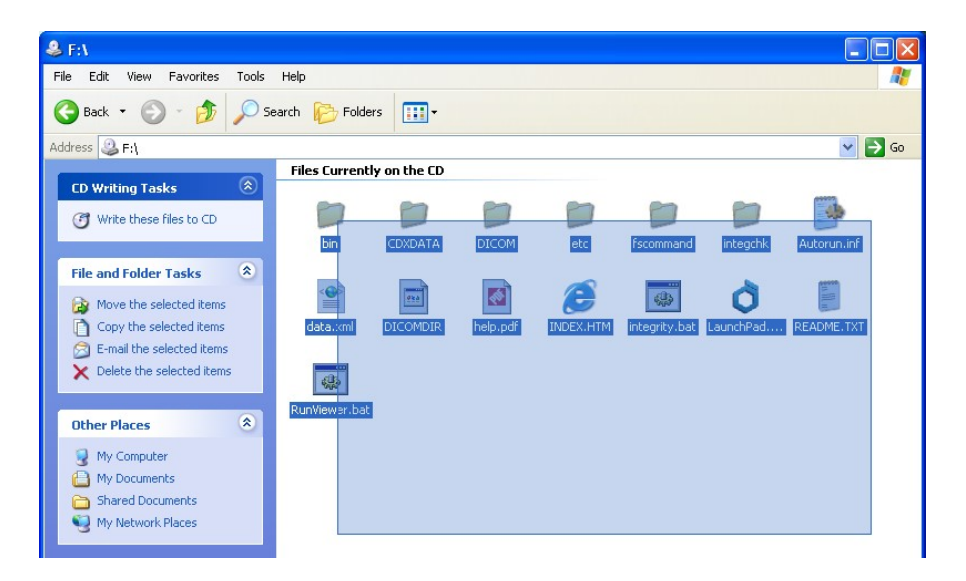

Drag the entire contents into the new **Patient Name** folder you created on the Desktop in **Step 3.** This will take a few minutes to copy all the files.

#### Step 8

**Right-click** (with the **right** mouse button) on the folder you want to zip and select **Send to Compressed (zipped) Folder:** 

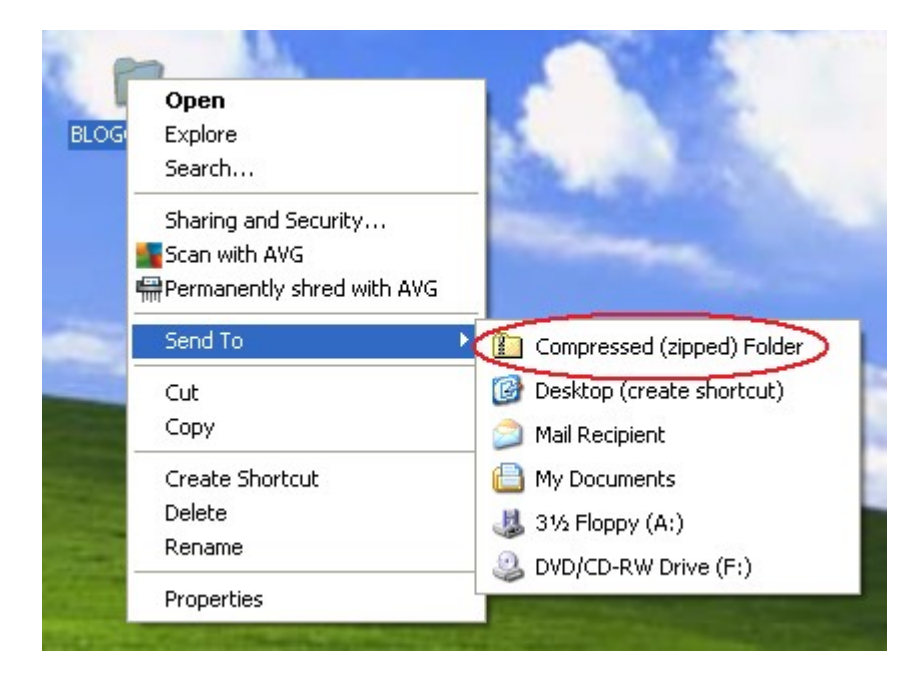

If this message appears, click Yes:

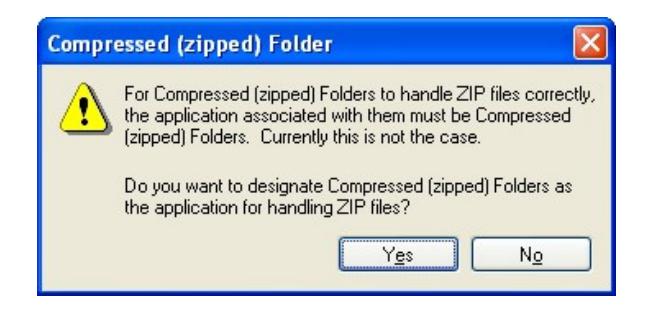

Find the Zip File you just created – it will have a picture of a zip on it:

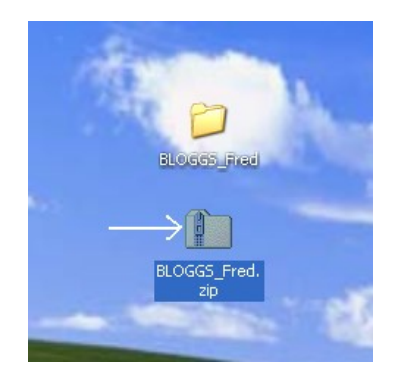

This is the Zip File to send to IDT.

Use Method A or Method B or Method C or any other method to send the Zip File to IDT.

# Method A: if you have an sFTP Account

You can drag the .zip file into the "To\_IDT" folder.

#### Step 10A

- On your Desktop, double-click **WinSCP** to launch it.
- Drag the Zip File from your Desktop into the **To\_IDT** folder.
- When the Zip File has finished uploading, delete it from your Desktop.

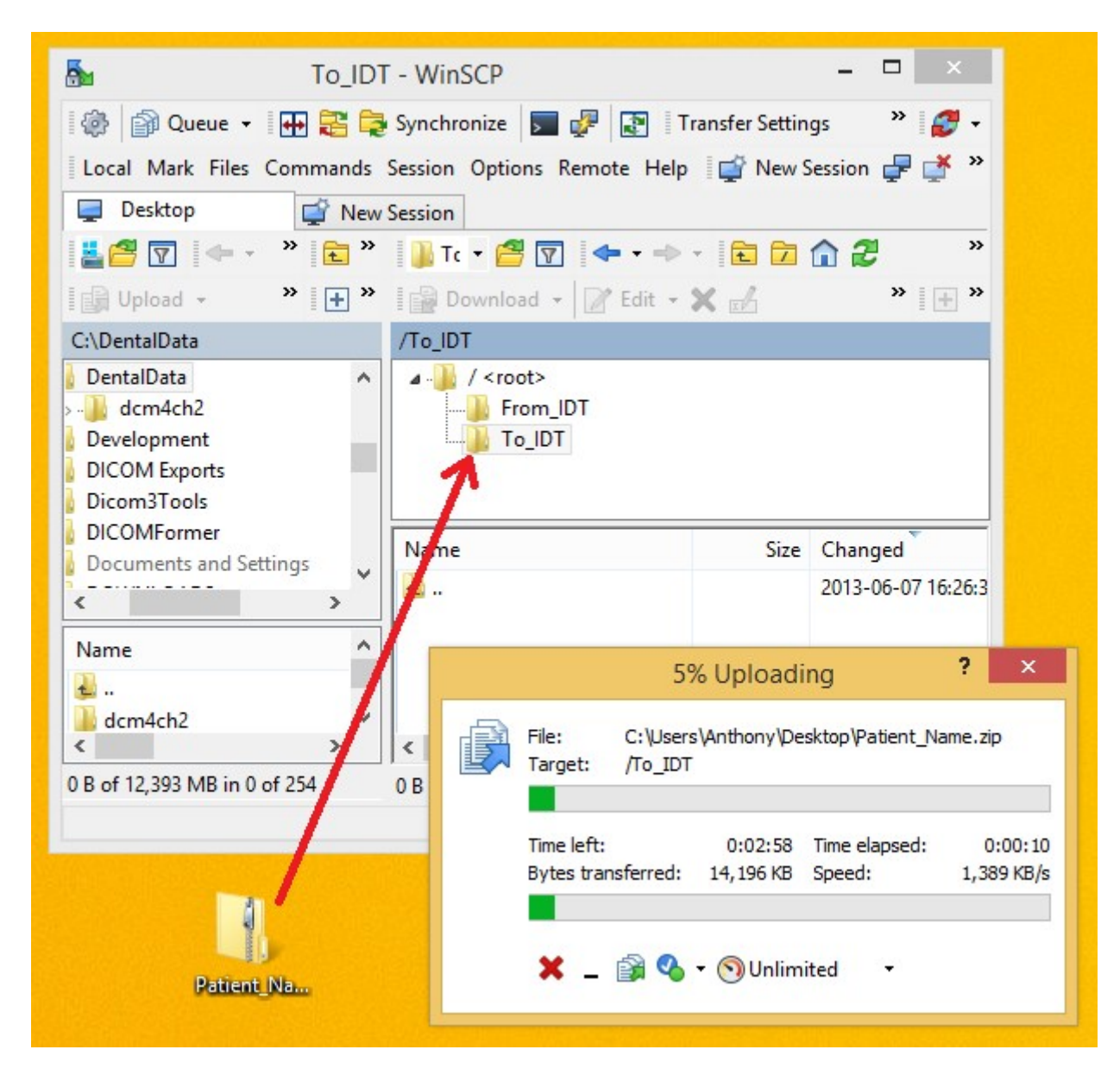

### Method B: if you have registered on www.idtscans.com

You can send the .zip file while you are booking in the work you require.

#### Step 10B

- Go to www.idtscans.com
- Log into your account and start booking the case in
- Select ".zip file containing DICOM images" and click "Upload Now"

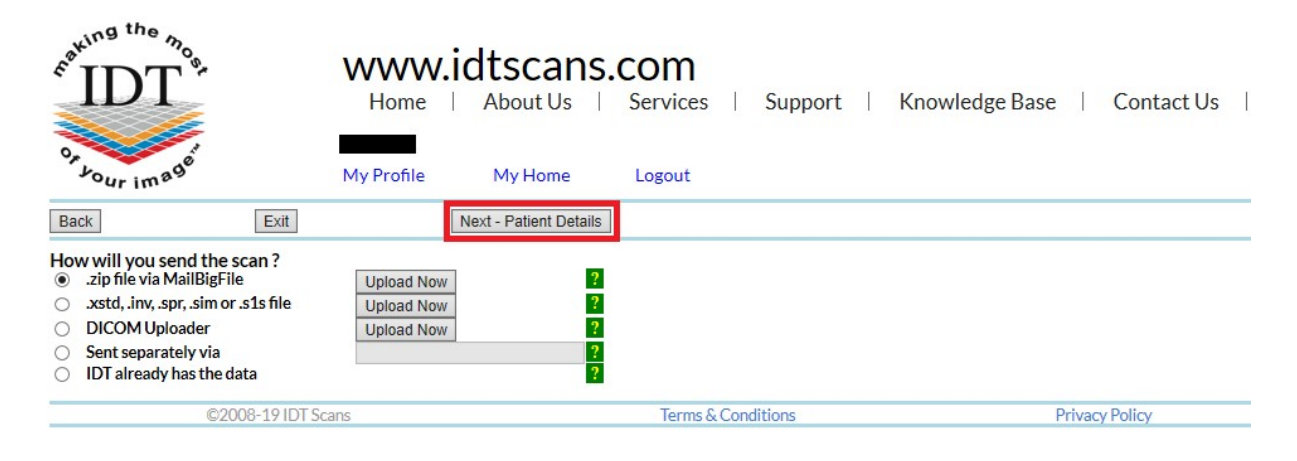

- Attach and send your file (see below)
- Carry on booking in the case while the file is being sent to IDT.

#### Step 11B

Follow the 3 steps below to attach and send your file. If you cannot see the Browse button please install Adobe Flash Player from <u>http://get.adobe.com/flashplayer</u>

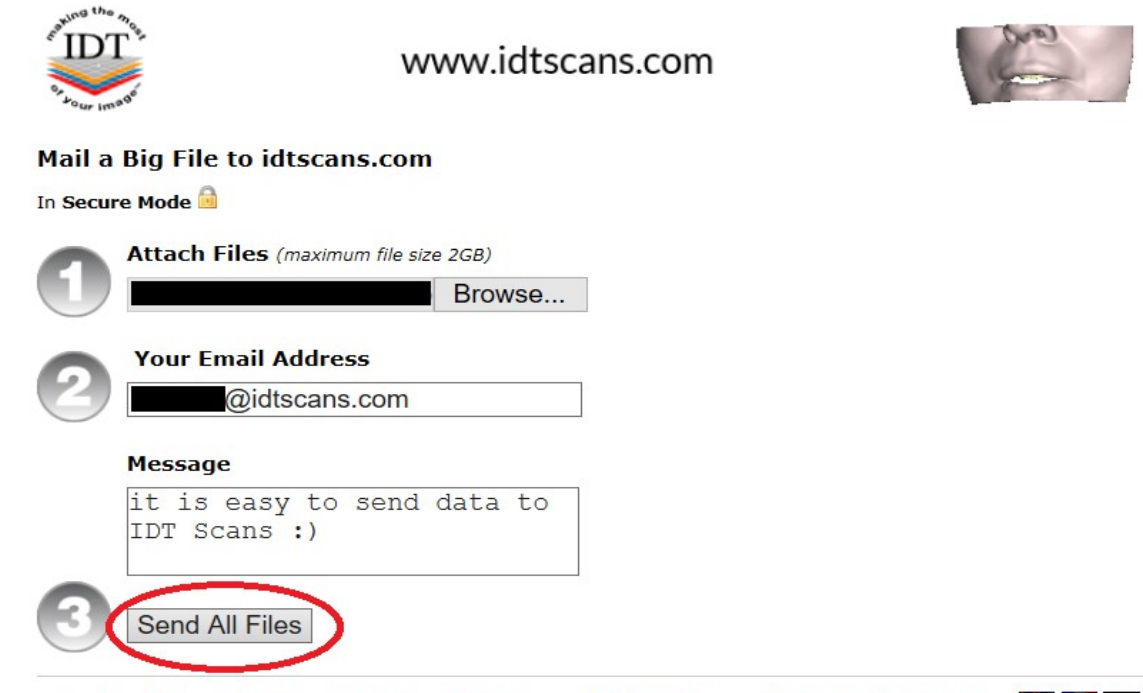

#### Method C: if you haven't registered yet

You can send the .zip file first, then book the work in later.

#### Step 10C

#### Go to www.idtscans.com

If you haven't registered, click on "Upload Your File Now":

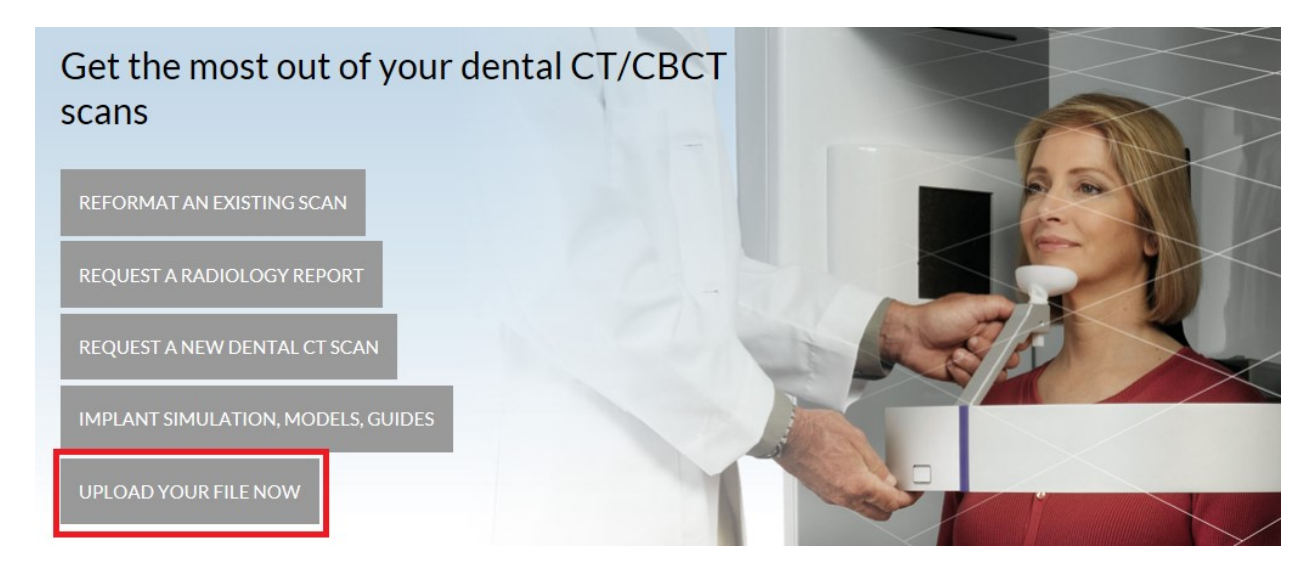

#### Step 11C

On the next page, click on "Upload a Zipped Folder":

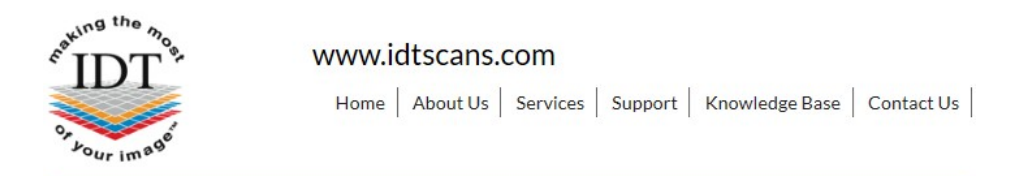

# **Upload Files**

If you are requesting work for IDT Scans to do, please click on one of the following links and follow the steps in the Online Booking wizard:

- Reformat an Existing Scan
- Request a Radiology Report
- Implant Simulation, Treatment Planning, Guides

If you want to send us a single file, please click here:

• Upload a Single File

If you want to send us multiple files, please place them in a folder. Right-click on the folder and select "Send to" and then select "Compressed (zipped) folder". Then click on the following link and select the zipped folder:

• Upload a Zipped Folder

Please visit our extensive Knowledge Base for further information, or Contact Us.

| ©2008-19 IDT Scans | Terms & Conditions | Privacy Policy | V3.82 Rev 2017-12-31 |  |
|--------------------|--------------------|----------------|----------------------|--|
|                    |                    |                |                      |  |

## Step 12C

Follow the 3 steps below to attach and send your file. If you cannot see the Browse button please install Adobe Flash Player from <u>http://get.adobe.com/flashplayer</u>

| entrima the most | www.idtscans.com                                                                                                    | 10             |
|------------------|----------------------------------------------------------------------------------------------------|----------------|
| Mail a Big I     | File to idtscans.com                                                                                                    |                |
| In Secure Mod    | de 🖻                                                                                                    |                |
| Atta             | ch Files (maximum file size 2GB)                                                                                                    |                |
|                  | Browse                                                                                                    |                |
| You              | ur Email Address                                                                                                    |                |
| 6                | @idtscans.com                                                                                                    |                |
| Mes              | sage                                                                                                    |                |
| it<br>IDT        | is easy to send data to<br>Scans :)                                                                                                    |                |
| 3 Ser            | nd All Files                                                                                                    |                |
| Developed &      | Hosted by Dessol   ©2005 - 2017   Powered By MailBigFile.com   Switch to Multi<br>MailBigFile ® registered trademark of MailBigFile Ltd | Uploader 😹 🔲 💳 |

Created by David Balchin Revised 2011-12-20 AP Revised 2017-12-22 DF Last Revised 2020-03-07 DF/RAR